## **Restauration d'un serveur Scribe**

## Note :

Les commandes à taper sont entourées de simples quotes ' et doivent être validées par "Entrée". Les noms de fichier, utilisateurs, mot de passe sont entourés de doubles quotes ".

S'il existe, il est impératif de DEBRANCHER le disque USB du serveur pendant la réinstallation de celui-ci. Le disque USB peut être formatté par le partitionnement automatique de l'installeur Scribe.

## **Plusieurs cas sont possibles :**

Cas  $n \circ 1$ ) Votre Scribe est hors service et vous voulez le restaurer complètement depuis la dernière sauvegarde complète sur la même machine ou uneautre ...

Méthode :

<u>Dans le cas d'une sauvegarde USB local</u>

Réinstaller Scribe avec le dernier CD

Connecter "root" mot de passe "Eole"

Il faut récupérer sur la sauvegarde du fichier "config.eol" :

- Brancher le disque USB
- Créer un dossier usb dans "/mnt" : 'md /mnt/usb'
- Monter les disque USB dans ce dossier : 'mount -t vfat /dev/sda1 /mnt/usb'
- Copier le fichier eol dans "/root" : 'cp /mnt/usb/scribe-1.0-config.eol/root'
- Vous pouvez démonter et supprimer "/mnt/usb" : 'umount /mnt/usb' et 'rd /mnt/usb'
- Réinstancier scribe :

'/root/instance-scribe scribe-1.0-config.eol'

- Faire une mise à jour CD ou réseau :
  - 'Maj-Auto' ou 'Maj-Cd' suivi de 'reconfigure'
- (\*)Lancer la restauration de la dernière sauvegarde par : '/usr/share/eole/backend/restauration-bacula.sh'
- Répondre "usb" à la demande du type desupport
- Donner le chemin du périphérique usb ("/dev&da1")
- La restauration se lance.
- Patienter
- Faites un CRTL+C quand proposé à l'écran
- Puis 'reconfigure'
- C'est FINI

## Dans le cas d'une sauvegarde distant

Réinstaller Scribe avec le dernier CD Connecter "root" mot de passe "Eole"

Il faut récupérer sur la sauvegarde du fichier "config.eol" sur la station XP :

- Copier depuis le dossier de sauvegarde sur une disquette le fichier "scribe-1.0-config.eol"
- Insérer la disquette dans le serveur Scribe
- Copier ce fichier dans /root ('cp/mnt/floppy/ scribe-1.0-config.eol /root')
- Réinstancier scribe ('./instance-scribe scribe-1.0-config.eol')
- Faire une mise à jour CD ou réseau ( 'Maj-Auto' ou 'Maj-Cd' suivi de 'reconfigure'
- (\*)Lancer la restauration de la dernière sauvegarde par : '/usr/share/eole/backend/restauration-bacula.sh'
- Répondre "distant" à la demande du type de support
- Renseigner le nom NetBIOS de l'XP hébergeant la sauvegarde
- Renseigner l'@IP de la station XP hébergeant la sauvegarde
- Renseigner le nom du partage de la station XP hébergeant la sauvegarde
- Renseigner le nom de l'utilisateur ayant des droits sur le partage de la station XP hébergeant la sauvegarde
- Renseigner le mot de passe de cet utilisateur
- La restauration se lance.
- Patienter
- Faites un CRTL+C quand proposé à l'écran
- Puis 'reconfigure'
- C'est FINI

**Cas n° 2)** Votre Scribe est en étant de marche et vous voulez restaurez complètement tous les fichiers des utilisateurs, les bases SQL depuis la dernière sauvegarde.

Selon le type de votre sauvegarde "distant" ou "usb", il suffit de se connecter "root" sur la machine puis de reprendre la documentation du cas n° 1 ci-dessus à partir de (\*).

**Cas n° 3)** Votre Scribe est en étant de marche et vous voulez restaurez complètement tous les fichiers des utilisateurs, les bases SQL depuis une sauvegarde, mais pas la dernière.

Méthode :

Se connecter "root" sur la machine

- Monter dans "/var/sauvegardes" les fichiers de sauvegardes
- Si les fichiers de sauvegardes sont sur un disque USB local: 'mount /dev/sda1 /var/sauvegardes'
- Si les fichiers de sauvegardes sont sur un partage windows :

'mount -t smbfs -o username=nom d'ulisateur,password=lepasword//nom de la machinedistante/nom du partage/var/sauvegardes'

> Vérifier que les fichiers de sauvegardes sont bien là : 'll /var/sauvegardes'

- Se déplacer danc /etc/bacula ( cd /etc/bacula)
- Lancer 'bconsole'
- Au prompt bconsole, taper : 'restore fileset=Complete'
- Taper éventuellement 1 pour voir la liste des derniers "jobs" de sauvegarde
- Taper 6 pour pourvoir choisir le job de sauvegarde voulu
- Taper la date immédiatement supérieure à la date de la sauvegarde que vous voulez restaurer au format AAAA-MM-J HH:MM:SS
- Il faut maintenant sélectionnez les fichiers que vous voulez restaurer (dans ce cas, tous) en tapant : 'mark \*'
- Le nombre de fichiers à restaurer s'affiche alors
- Pour valider, taper : 'done'
- Puis 'yes' pour confirmer (Attention les fichiers présentssur le disque seront remplacés par ceux de la sauvegarde !!!)
- Taper 'autodisplay on' pour suivre l'évolution en direct
- A la fin taper crtl+C puis 'reconfigure'

 $Cas n^{\circ} 4) Votre Scribe est en étant de marche et vous ne voulez restaurez que un ou plusieurs fichiers d'une sauvegarde, la dernière ou précédentes$ 

Méthode :

Se connecter "root" sur la machine

Monter dans /var/sauvegardesles fichiers de sauvegardes

- Si les fichiers de sauvegardes sont sur un disque : 'mount /dev/sda1 /var/sauvegardes'
- Si les fichiers de sauvegardes sont sur un partage windows :

'mount -t smbfs -o username=nom d'utlisateur,password=lepasword//nom de la machinedistante/nom du partage/var/sauvegardes'

Vérifier que les fichiers de sauvegardes sont bien là : 'll /var/sauvegardes'

- Se déplacer danc /etc/bacula ( cd /etc/bacula)
- Lancer 'bconsole'
- Au prompt bconsole, taper : 'restore fileset=Complete'
- Taper éventuellement 1 pour voir la liste des derniers "jobs" de sauvegarde
- Taper 6 pour pourvoir choisir le job de sauvegarde voulu
- Taper la date immédiatement supérieure à la date de la sauvegarde que vous voulez restaurer au format AAAA-MM-J HH:MM:SS
- Il faut maintenant sélectionnez les fichiers que vous voulez restaurer (dans ce cas tous) :

Vous êtes positionné par défaut a la racine de la sauvegarde ("/") Utiliser 'dir' (afficher le contenu) et 'cd nom\_repertoire' pour parcourir les dossiers ('cd ..' pour remonter dans l'arborescence)

Par exemple pour restaurer le dossier personnel de l'utilisateur "ttherin" :

- 'cd home'
- 'cd t'
- 'mark ttherin'

Pour restaurer aussi le fichier "/home/v/vcabon/perso/mondoc.txt" :

- 'cd home'
- 'cd v'
- 'cd vcabon'
- 'cd perso'
- 'mark mondoc.txt'

Une fois les fichiers "mark"és, faites 'done' pour valider puis 'yes' pour confirmer (attention les fichiers présents sur le disque seront remplacer par ceux de la sauvegarde !!!) Taper 'autodisplay on' pour suivre l'évolution en direct.

A la fin vous est proposé un crtl+C puis un reconfigure qu'il faut bien sur faire

Note : à la console "bconsde" on peut taper 'help' pour voir la liste des commandes disponibles